Submitting Outlines to Policy, Evaluation and Licensing (PEL)

Page left intentionally blank. As this user guide is updated, the most recent changes will be listed here for ease of use.

## Submitting Outlines to Policy, Evaluation and Licensing (PEL)

This is a detail guide to be used in conjunction with the <u>2049 General User Guide (User Guide 10)</u> and <u>Creating/Revising</u> <u>Electronic Outlines (User Guide 18)</u>. It is not intended for stand-alone use.

This guide pertains to submitting Outlines of Production and Special Outlines for licensed or prelicense product. \*\*\*Do NOT use this guide for Outlines for unlicensed product exported under the Food and Administration's Export Reform and Enhancement Act of 1996.\*\*\*

### Creating an Outline Submission

Use the 2049 portal interface to submit Outlines to Policy, Evaluation, and Licensing, per the instructions in the <u>General User</u> <u>Guide</u>. Use the following values.

- Submission type
  - If this is the 1<sup>st</sup> <u>electronic</u> submission for a particular Outline or Special Outline, then select either "Outline (Baseline Version Only)" OR "Special Outline (Baseline Version Only)" respectively
  - For all document revisions subsequent to receiving a filed Baseline (version Baseline-CVB) from the CVB select "Outline" OR "Special Outline"
- Submission subtype leave this field blank

When adding attachments, portal users are given the option to upload an Incoming Outline or other kind of document.

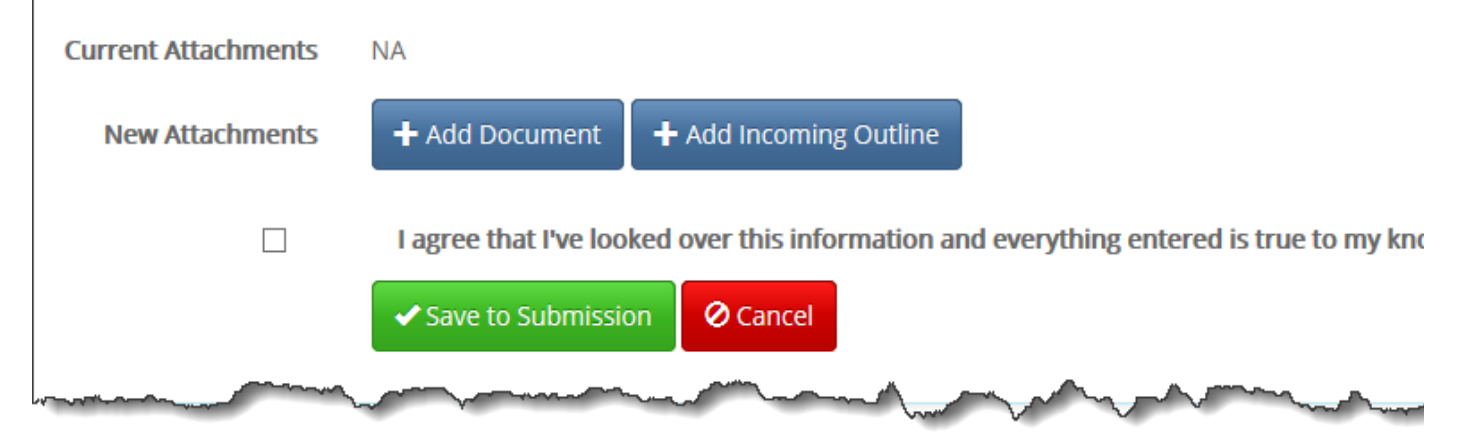

### **Attaching Outline documents**

- Attach only one Outline or Special Outline per submission. Only new documents or complete revisions are accepted. The CVB will not process individual page changes.
- Use the attachment type "Incoming Outline" for the actual Outline/Special Outline submitted for approval. \*\*\*Do not use this attachment type for anything other than the Outline.\*\*\*
- Use the <u>CVB-supplied template</u> and <u>formatting instructions</u> for the Outline.

# Submitting Outlines to Policy, Evaluation and Licensing (PEL)

### **Entering Outline-Specific Information**

After electing to add an incoming outline, the following information is requested:

| Outline Document                                            | 1                      |
|-------------------------------------------------------------|------------------------|
| Eile Terrer Browse                                          | Type* Incoming Outline |
| <u>Comments</u>                                             | Outline Version #*     |
| Note: May not have multiple attachments with the same name. | provide and the second |

- **File:** Identify the file to be uploaded.
- **Comments:** Enter any comments specific to the *individual Outline* being uploaded.
- **Version #**: Enter the version number assigned to the Outline being uploaded. See <u>User Guide 19</u> for details on versioning.

### **Attaching Other Supporting Documents**

- Documents other than the actual Outlines may be added with the attachment type "Incoming (Core) Document".
- Such supporting documents may include, but are not limited to, additional instructions/requests for your reviewer.
- Do NOT attach APHIS Form 2015, as this is not necessary for portal submissions.
- It is not necessary to submit a compiled Summary of Changes (as all changes are tracked in-line). If, however, you wish to submit a Summary of Changes *in addition to* in-line tracking, submit the Summary as a separate document. Do not insert it to the Outline.

#### Appearance In Portal Once Processed:

There will be an Outline file returned with an updated version number. If the Outline was approved (digitally signed), the outgoing version will be designated as the incoming version + "-CVB". If the Outline was returned unprocessed, it will not be digitally signed and the outgoing version number will be the incoming version + "-UP".

There also may be a comments document; if there are no comments, there will be a "No Return Form Comments" statement in the CVB Response section.

| Submitted Files    | File               | Туре             | Submitter's<br>Study ID    | Outline<br>Version # | Comments | Date Added |
|--------------------|--------------------|------------------|----------------------------|----------------------|----------|------------|
|                    | test.docx          | Incoming Outline |                            | 3                    |          | 12/08/2016 |
| CVB Response Files | File               |                  | <ul> <li>Outline</li></ul> | Туре                 |          |            |
|                    | Tested2.docx       |                  | 3-CV8                      | Outgoing Outline     |          |            |
| CVB Response       | No Return Form Com | ments            |                            |                      |          |            |